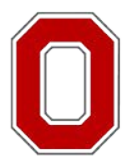

#### The Ohio State University

COLLEGE OF FOOD, AGRICULTURAL, AND ENVIRONMENTAL SCIENCES

# **On-Field Ohio !**

# Using the Revised Ohio P-Index

Dr. Elizabeth (Libby) Dayton, Shane Whitacre, Dr. Jeff Hattey

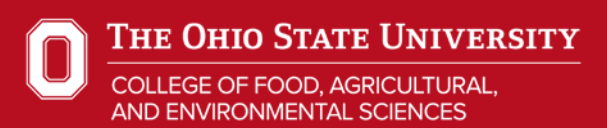

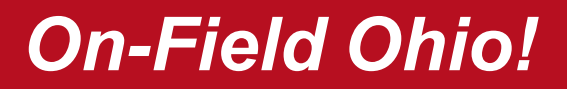

# Revised Conservation Practice Standard Nutrient Management, Code 590 USDA-NRCS-Ohio

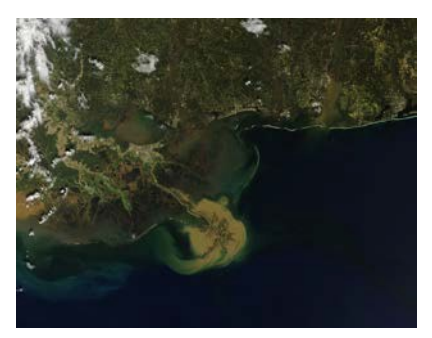

**Gulf of Mexico** 

**Increased Emphasis on** 

<u>Ohio P Risk Index</u>

which includes

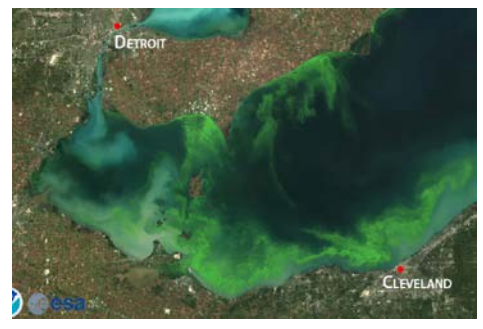

Western Lake Erie

#### Tri-State Fertilizer Recommendations 4RsNutrient Stewardship

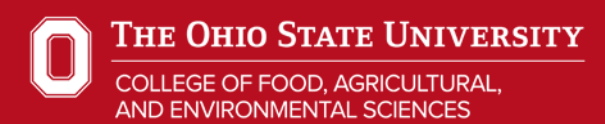

#### **Current Ohio P-Index**

#### Phosphorous Index Risk Assessment Procedure Worksheet

|                                                                                                    | Phosphorous Vulnerability Values                                                                        |                                                                                                    |                                                                                                    |                                                                                                    |                                                                                                    | Sub -<br>Value |  |
|----------------------------------------------------------------------------------------------------|----------------------------------------------------------------------------------------------------|----------------------------------------------------------------------------------------------------|----------------------------------------------------------------------------------------------------|----------------------------------------------------------------------------------------------------|----------------------------------------------------------------------------------------------------|----------------|--|
| 1.Soil Erosion                                                                                                    | Soil Loss (Tons/Acre/Year) X 1.0                                                                        |                                                                                                    |                                                                                                    |                                                                                                    |                                                                                                    |                |  |
| 2. Connectivity to<br>Water.<br>Does concentrated<br>flow (via a defined<br>waterway, tile inlet,<br>or surface drain)<br>leave the site? | NO, and the<br>site is not<br>adjacent to<br>an<br>intermittent<br>or perennial<br>stream.<br>Value = 0 | NO, but the<br>site is adjacent<br>to an<br>intermittent or<br>perennial<br>stream.<br>Value = 4.0 | Yes, but the site<br>is not adjacent<br>to an<br>intermittent or<br>perennial<br>stream.<br>Value = 8.0                                | Yes, and the site is<br>adjacent to and/or<br>the concentrated<br>flow outlets into an<br>intermittent stream<br>or through a tile<br>inlet.<br>Value = 12.0 | Yes, and the site is<br>adjacent to and/or<br>the concentrated<br>flow outlets into a<br>perennial stream or<br>through a tile inlet;<br>OR Outlets to a<br>pond or lake within<br>1 mile.<br>Value = 16.0 |                |  |
| Runoff Class                                                                                                    |                                                                                                    | See Runoff Class Matrix                                                                            |                                                                                                    |                                                                                                    |                                                                                                    |                |  |
| 4. Soil Test Bray-<br>Kurtz P1 PPM                                                                                                    | Bray – Kurtz P1 (PPM) X ( 0.07)                                                                         |                                                                                                    |                                                                                                    |                                                                                                    |                                                                                                    |                |  |
| 5. Fertilizer P2O5<br>Application Rate                                                                                                    |                                                                                                    | Fertilizer P2O5 Applied (Lbs/Acre) X (0.05)                                                        |                                                                                                    |                                                                                                    |                                                                                                    |                |  |
| 6. Fertilizer P2O5<br>Application Method                                                                                                  | 0 Applied Immediate<br>Incorporation<br>Or<br>Applied on 80%<br>Cover<br>Value = 0<br>Value = 0.75      |                                                                                                    | Incorporation < 1<br>Week Veek & < 3<br>Or Or<br>Applied on 50-<br>80% Cover Applied on 30-<br>49% Cover<br>Value = 1.5<br>Value = 3.0 |                                                                                                    | No Incorporation Or<br>Incorporation > 3<br>Months<br>Or<br>Applied on < 30%<br>Cover<br>Value = 6.0                                                                                                    |                |  |
| 7. Organic P2O5<br>Application Rate                                                                                                    |                                                                                                    | Available - Mar                                                                                    | nure / Biosolids P2C                                                                                                    | 5 Applied (Lbs/Ac) X                                                                                                    | (0.06)                                                                                                    | 8              |  |
| 8. Organic P2O5<br>Application Method                                                                                                    | 0 Applied                                                                                               | Immediate<br>Incorporation<br>Or, Applied on<br>80% Cover                                          | Incorporation < 1<br>Week<br>Or, Applied on<br>50-80% Cover                                                                            | Incorporation > 1<br>Week & < 3<br>Months<br>Or, Applied on 30-                                                                                              | No Incorporation Or<br>Incorporation > 3<br>Months<br>Or, Applied on <<br>30% Cover                                                                                                    |                |  |

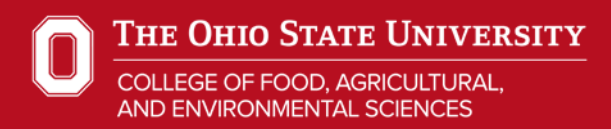

# P transport into continues to be a water quality concern for Ohio

Develop an index that:
Identifies where P is lost
Quantifies how much P is lost
Uses properties of all soils
Calculates soil loss (RUSLE2)
Soil Test P
Fertilizer/Manure Inputs
Incorporates 4Rs

# On-Field Ohio! OSU / USDA-NRCS

Long-term, Field-Scale Average Estimate Erosion Potential P Loss

# Quantifies how voluntary changes in practices contribute to P runoff reduction goals

# Evaluate Relationship Between On-Field Properties & Practices & Edge-of-Field P Runoff

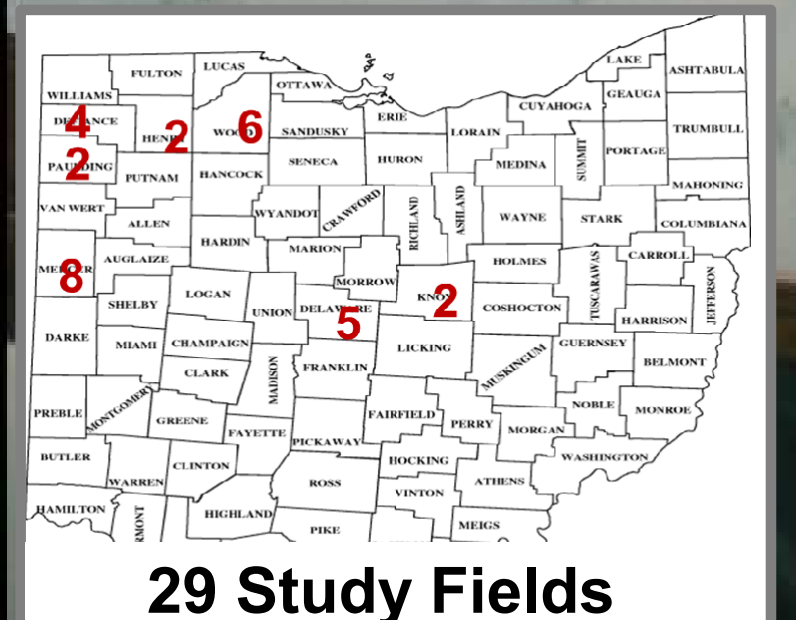

Special Thanks to Participating Farmers

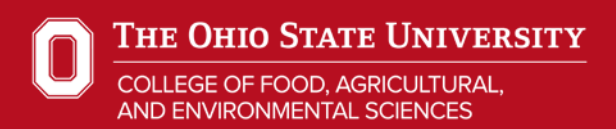

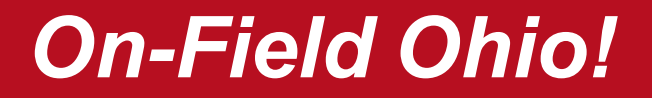

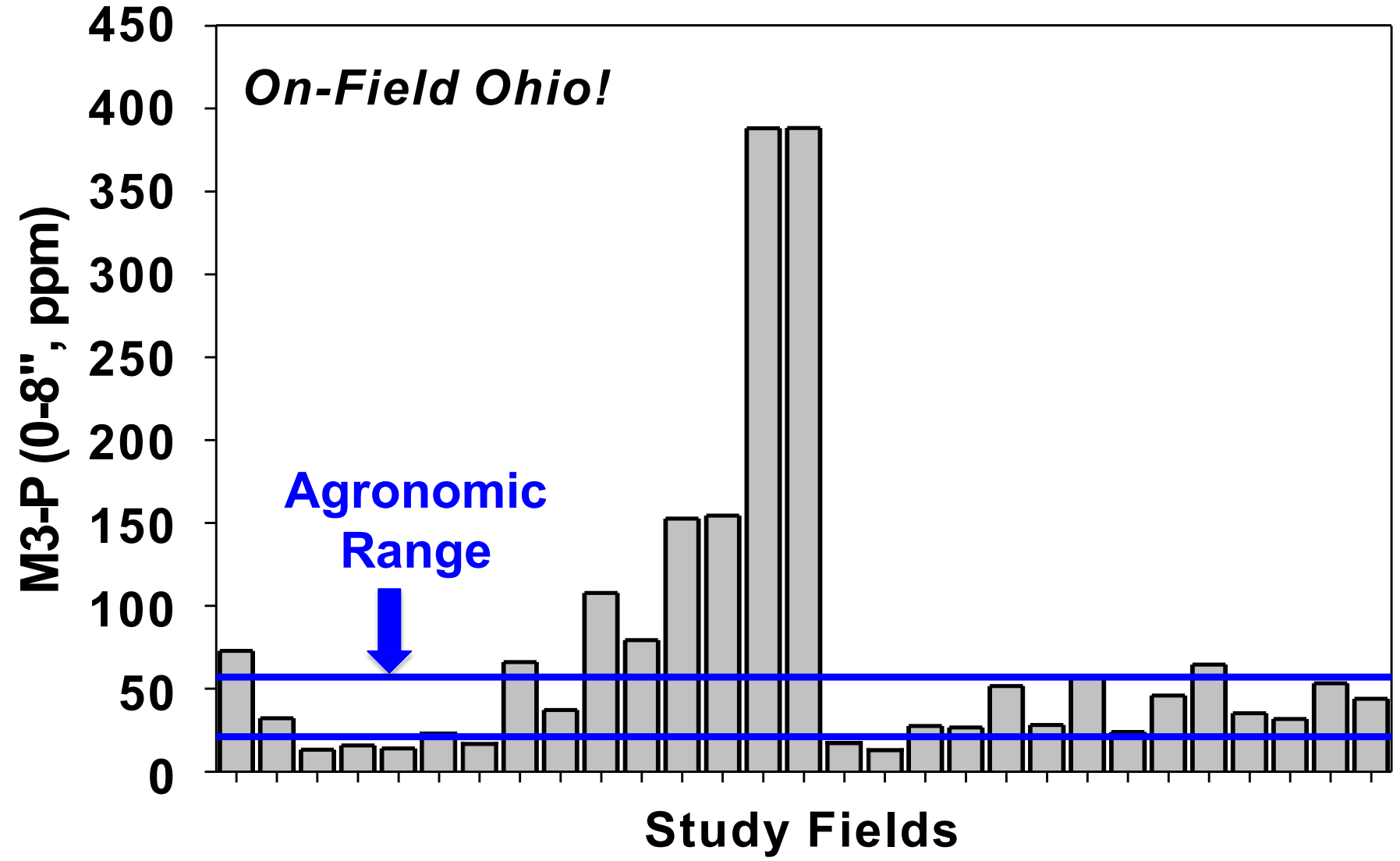

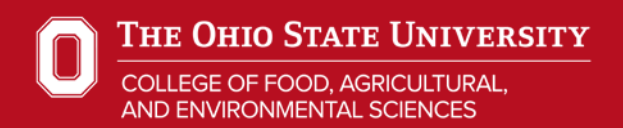

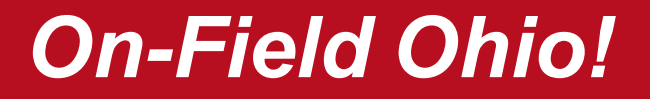

### **Erosion Potential**

Revised Universal Soil Loss Equation v2 (RUSLE2)

# Why Soil Loss (t/a/y)? Strong Binding of Phosphorus to Soil Particles

# Muddy Runoff Water

- How much sediment?
- How P rich is the sediment?

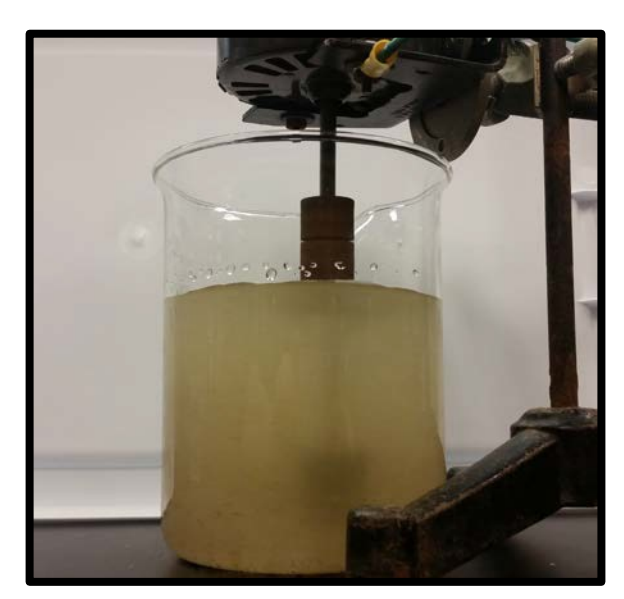

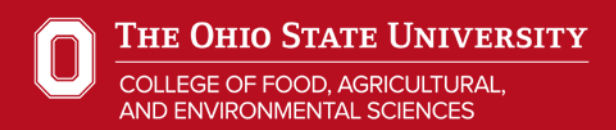

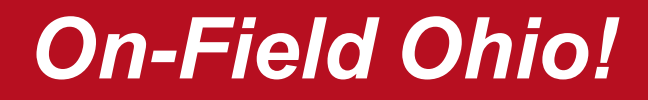

#### **Measurements**

# **Surface & Tile P Runoff Concentration**

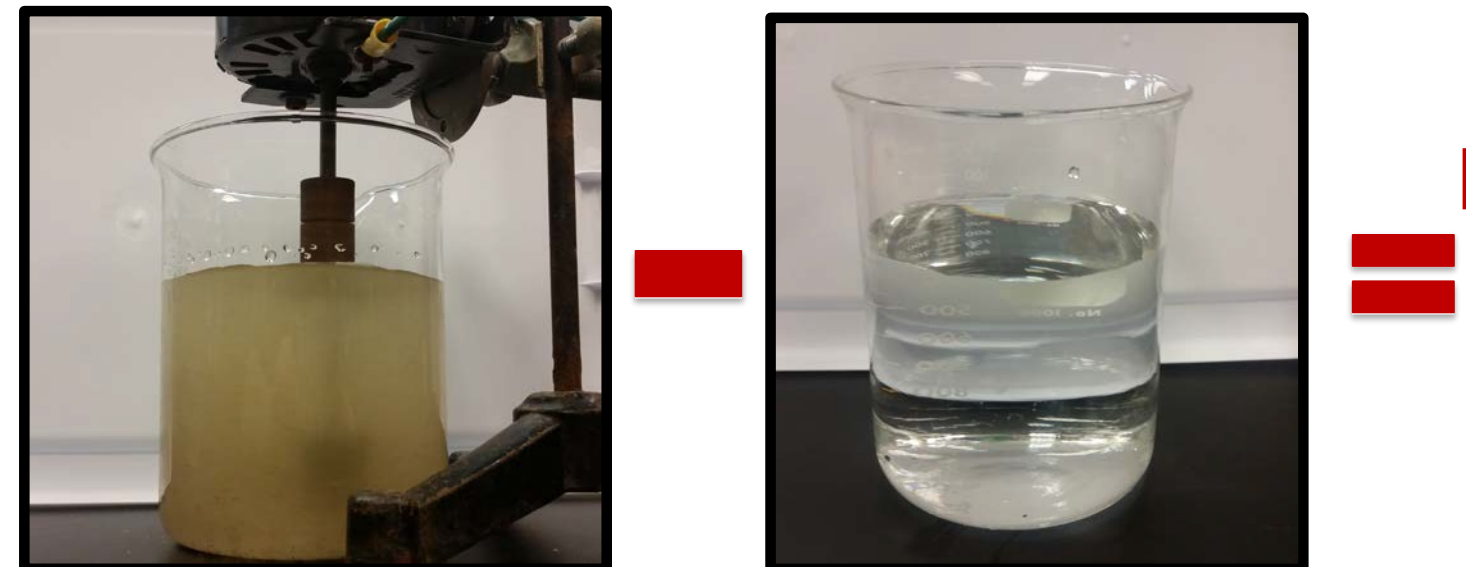

# Particulate (RPP)

### Total (RTP) unfiltered/digested

### ) Dissolved (DRP) sted filtered Runoff Flow Volume

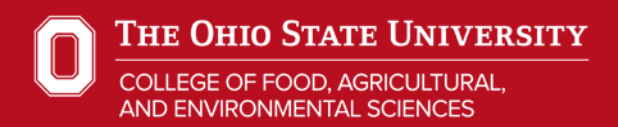

10

#### Measured vs Estimated Surface Runoff DRP (Ib/A)

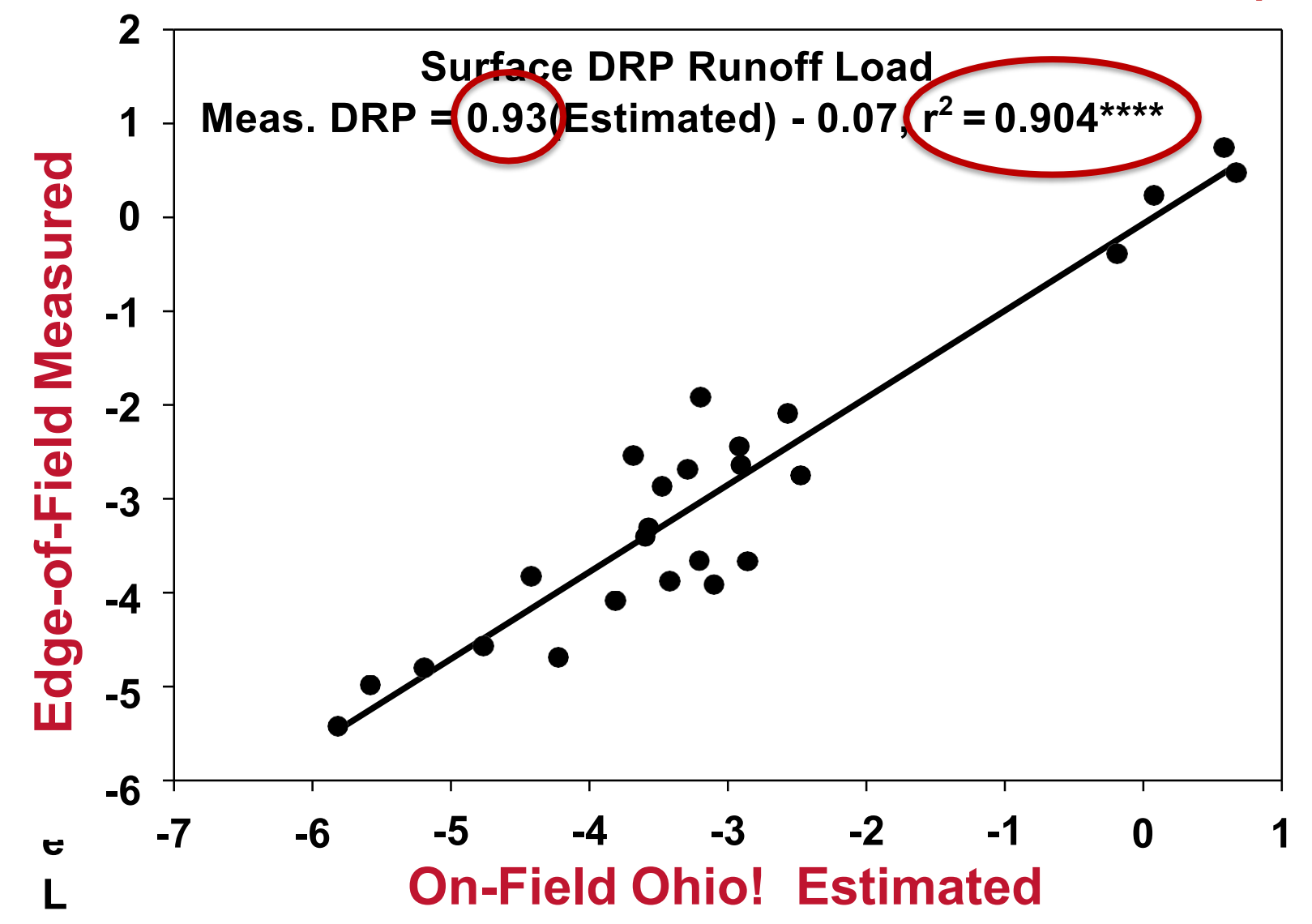

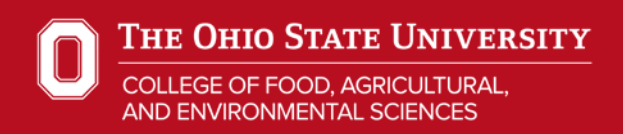

# *On-Field Ohio!* On-line Calculator

#### **Outputs**

- Erosion (t/a/y)
- Particulate P (lb/A)
  - Surface + Tile
- Dissolved P
  - Surface + Tile
- Dissolved P Fertilizer/Manure (Ib/A)
- Save, Print Report

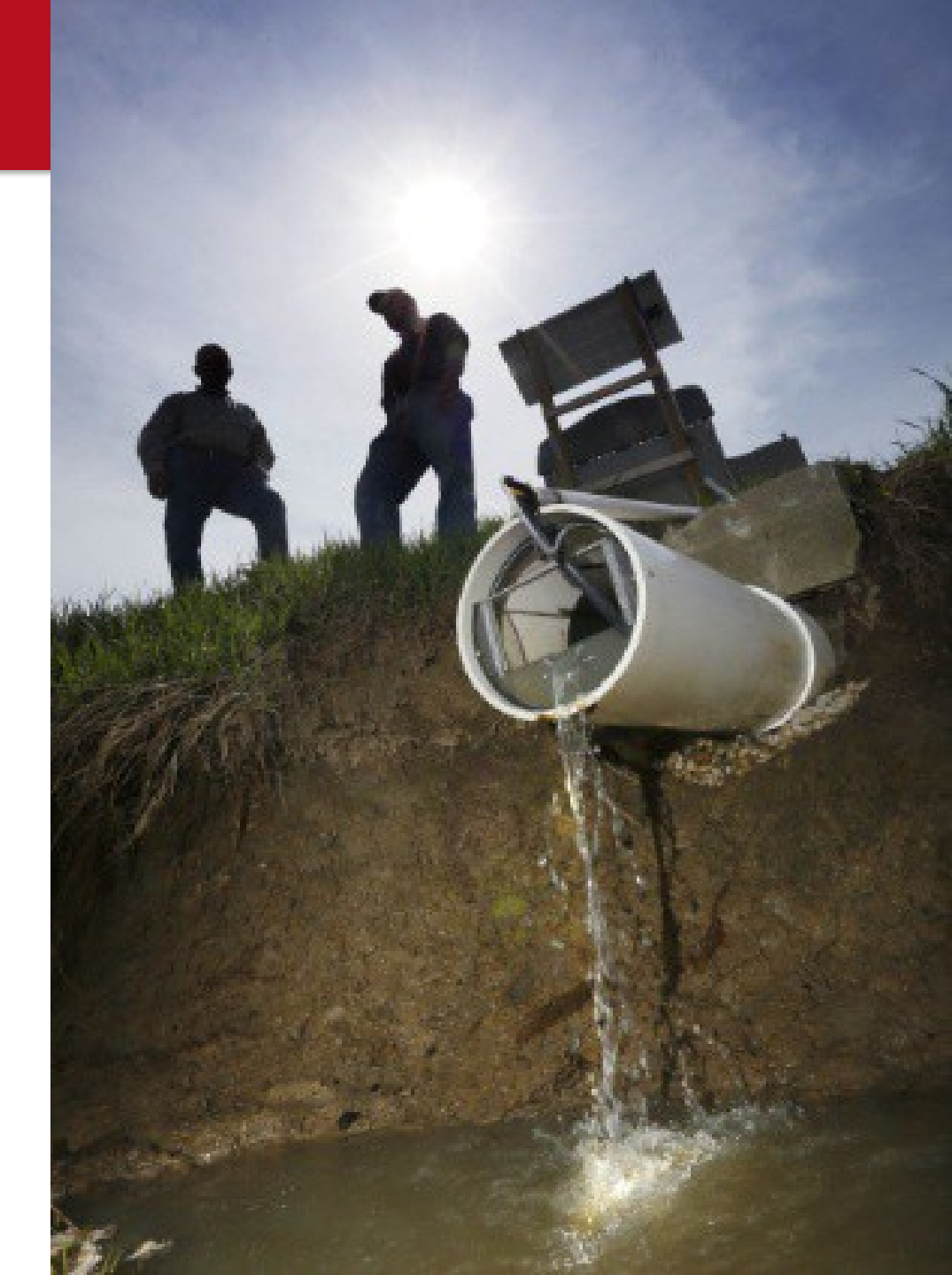

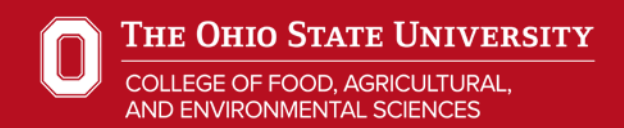

### **On-Field Ohio!**

# **On-Line Tool Functions**

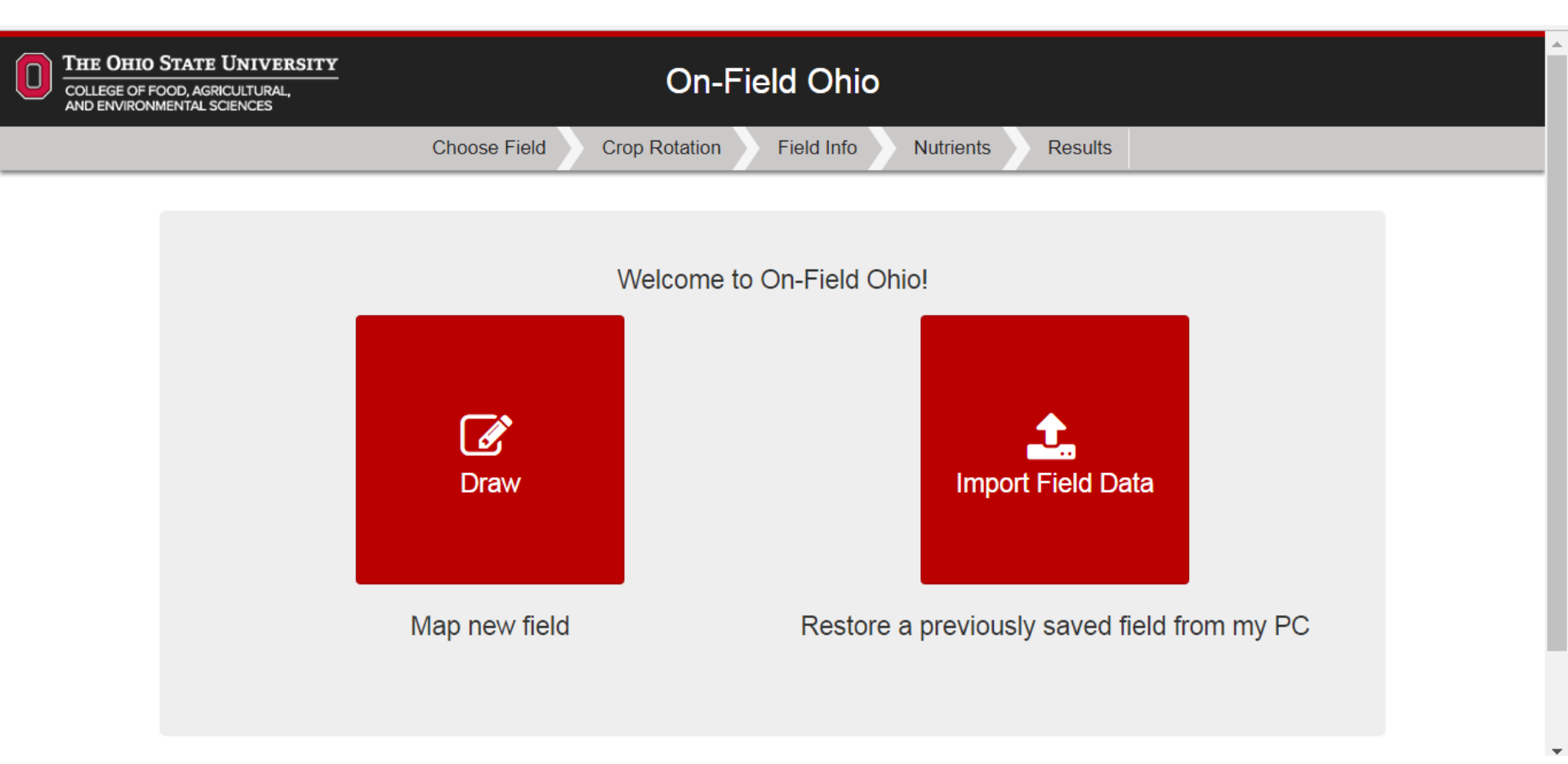

# **Find New Field or Import a Stored Field**

#### **On-Field Ohio**

|  | Choose Field Crop Rotation Field Info Nutrients Results |                   |
|--|---------------------------------------------------------|-------------------|
|  | Field: Example                                          | Start a New Field |
|  | Run date: 7/11/2018                                     | Save Field Info   |
|  |                                                         |                   |
|  | Nutrient description: CY1: Spring manure 100 lb P2O5    |                   |
|  | Total acres: 73.42                                      |                   |

Average slope: 1.03%

| Map Unit | Location                            | Dominant Soil Type                                               |
|----------|-------------------------------------|------------------------------------------------------------------|
| 1        | Putnam County (29.02 A, 0.5% slope) | Toledo silty clay loam                                           |
| 2        | Putnam County (25.02 A, 1% slope)   | Fulton silty clay loam, 0 to 2 percent slopes                    |
| 3        | Putnam County (9.52 A, 1% slope)    | Del Rey silt loam, 0 to 2 percent slopes                         |
| 4        | Putnam County (3.31 A, 4% slope)    | Lucas silty clay loam, 2 to 6 percent slopes                     |
| 5        | Putnam County (3.04 A, 1% slope)    | Digby loam, 0 to 2 percent slopes                                |
| 6        | Putnam County (1.41 A, 1% slope)    | Haskins loam, 0 to 2 percent slopes                              |
| 7        | Putnam County (0.85 A, 9% slope)    | Lucas silty clay loam, 6 to 12 percent slopes, moderately eroded |
| 8        | Putnam County (0.78 A, 1% slope)    | Kibbie silt loam, 0 to 2 percent slopes                          |
| 9        | Putnam County (0.46 A, 0.5% slope)  | Lenawee silty clay loam, 0 to 1 percent slopes                   |

### **Results Shows**

- Field Name and Rotation & Nutrient Descriptions
- Acreage and Weighted Avg. % Slope Steepness
- Map Units with % Acreage

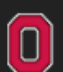

AND ENVIRONMENTAL SCIENCES

**On-Field Ohio** 

| Choose Field Crop                     | Rotation Fiel                                            | ld Info Nutrie | nts Results      |
|---------------------------------------|----------------------------------------------------------|----------------|------------------|
|                                       |                                                          |                |                  |
| Parameter                             | Results for Each Crop Year (CY) and Average for Rotation |                |                  |
|                                       | CY 1                                                     | CY 2           | Rotation Average |
| Erosion (t/a/yr)                      | 0.937                                                    | 0.332          | 0.634            |
| Soil Tillage Intensity Rating (STIR)  | 106.6                                                    | 2.6            | 54.6             |
| Mehlich 3 P (ppm)                     | 1.0                                                      | 1.0            | 1.0              |
|                                       | Runoff P (Ib                                             | /A)            |                  |
| Surface Particulate P                 | 0.545                                                    | 0.251          | 0.398            |
| Surface Dissolved P                   | 0.003                                                    | 0.004          | 0.004            |
| Surface Dissolved P due to Fert. App. | 0.000                                                    | 0.000          | 0.000            |
| Surface Dissolved P due to Man. App.  | 2.338                                                    | 0.000          | 1.169            |
| Total P Loss                          | 2.887                                                    | 0.255          | 1.571            |

#### <u>Results</u>

- Each Parameter
- Each CY & Rotation Avg.,
- Download Report in pdf or CSV

Download CSV Report

Download PDF Report

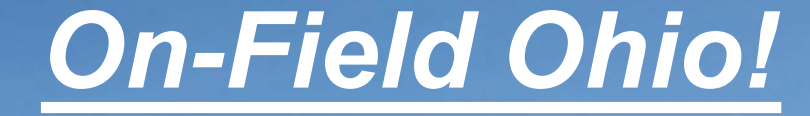

**Results Example** 

# Demonstrate How Voluntary Practices Achieve Target Reduction

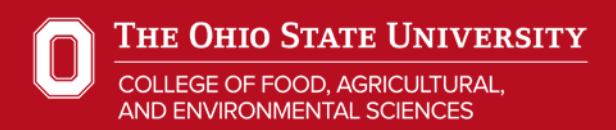

# **Power of Comparison**

### Example: Soils with 2 – 4% Slope Compare rotation average On-Field Ohio! Results for corn/soybean rotation

# CMS A: Fall chisel, spring disk & field cultivate corn, no-till soybean

### CMS B: No-till corn, no-till soybean

Soil test P (15, 50, 150 mg/kg, Mehlich3-P)

#### Phosphorus Loss Partitioned by STP and CMS

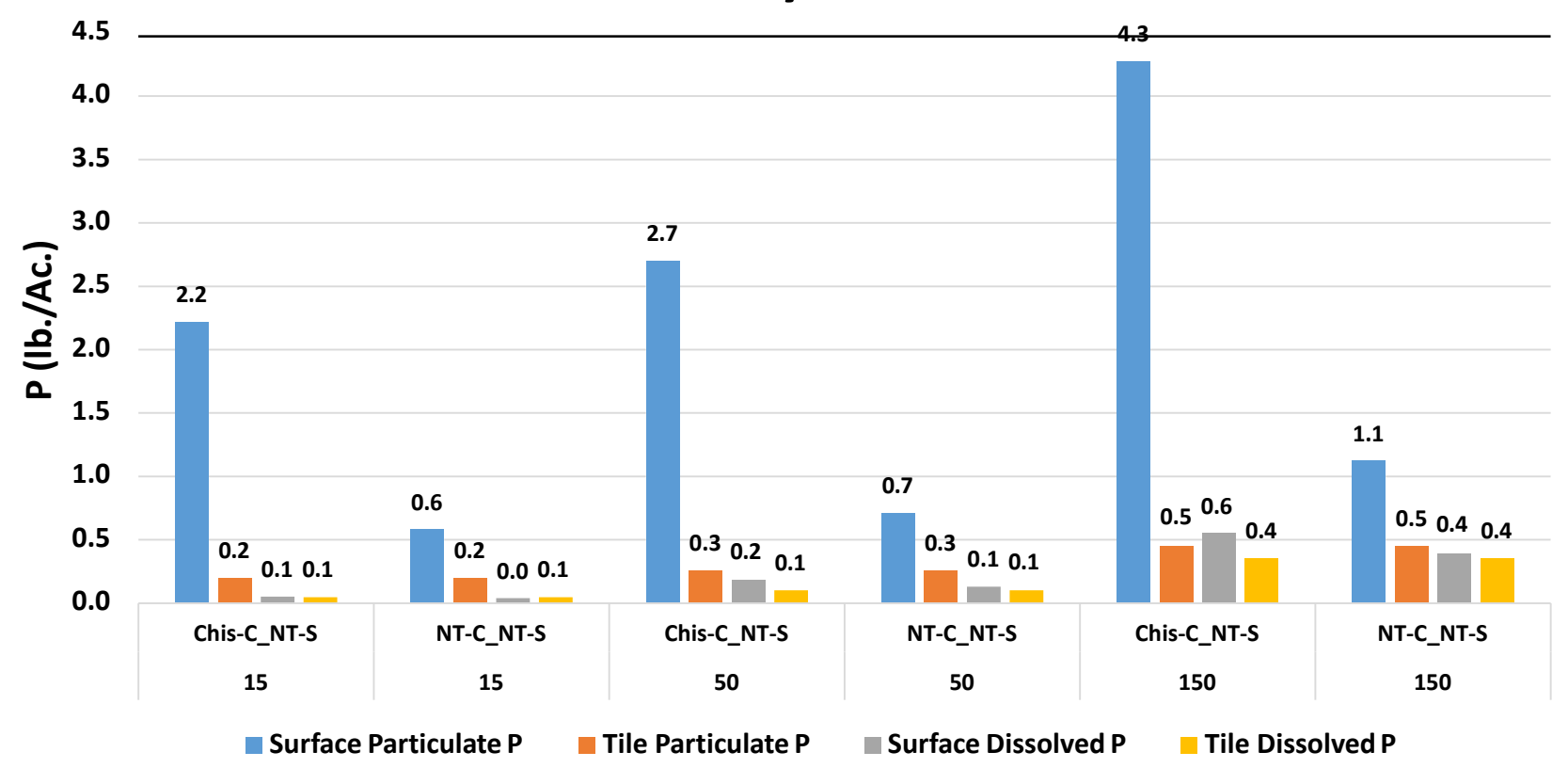

STP15, SPP: NT-C\_NT-S 72% Reduction

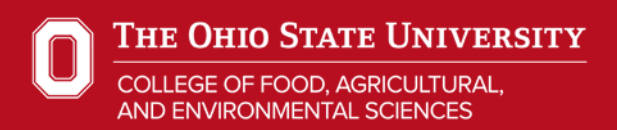

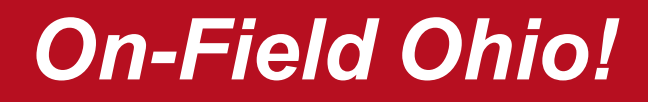

### **Conclusions**

Major Shift for Ohio P Risk Index Qualitative to Quantitative

- Need to REDUCE P load to Ohio surface waters
   Reduce Erosion
   Reduce Soil P Levels
- CMS comparisons allow farmers to prioritize resources in effective management decisions to reduce P loss and soil erosion
- Production practices are receiving increased external review. Producers must improve Performance, we Have to Get it Right !

### **On-Field Ohio!**

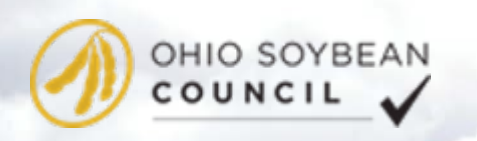

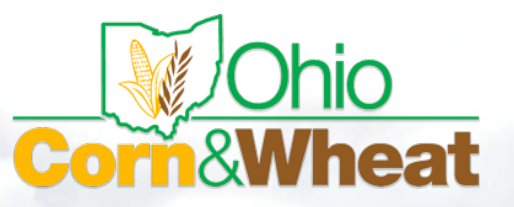

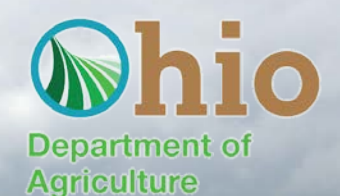

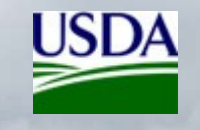

# Thank you

manual of hits and the parties

#### **Quick Start Guide**

- Requirements To Begin a Session
  - o Internet connection to https://nutrientmanagement.osu.edu/
  - Input information
    - Field location
    - Planned crop rotation
    - Soil test phosphorus (STP) in Mehlich 3 or Bray-1
    - Soil organic matter (optional)
    - Historical crop yield or projected yield goal (optional)
    - Field drainage history
    - Planned fertilizer/manure application method, placement, time and amount
- Choose Field
  - $\circ\;$  Locate field in map tool, directions are on the bottom of the screen
  - o Draw field the boundaries, follow directions below map
  - o Name the field:

#### Note: Run names consist of 1. field identifier, 2. date 3. rotation management description and 4. nutrient plan descriptions

- $\circ~$  Select the "next" button to load soil survey information
- o Select the "next" button again after the soil survey map is drawn to move to the Crop Rotation screen

#### Crop Rotation Information

- $\circ~$  From dropdown menu choose number of years for crop rotation template
- o Select a crop production template from the management dropdown menu that best describes the production system
- o Amend operations as necessary using searchable dropdown menus
- o Adjust dates of operations using edit button beside each line

#### Note: Crop years run Nov.1 to Oct. 31

- Add operations by filling in the bottom blank line and then choosing the green "+" button. Delete an operation by selecting the red "x" button
- o Adjust yield potential
- o Provide rotation management description that is meaningful, it becomes part of the name of the "run" as described above
- $_{\odot}~$  Select the "next" button to move to the Field Info screen

#### • Field information

- $\circ~$  Select the "yes" or "no" button to identify use of tile drainage
- $\circ~$  Use the default soil organic matter or input a measured value if available
- $_{\odot}~$  Input the soil test P (STP) value an appropriate units from the dropdown menu

#### Nutrient Management Practices: This represents the 4Rs of nutrient stewardship

- o Press "ADD+" button for in the appropriate crop year (CY) to apply fertilizer, liquid or solid manure
- o Select season (Right time) when fertilizer will be applied. If the fertilizer is split, press "ADD+" again to open a second input line
- $\circ~$  Input the quantity (Right amount) of P fertilizer or manure (Right source) applied

#### THE OHIO STATE UNIVERSITY

- o Choose the placement method (Right placement) from the dropdown menu
- $\circ~$  Input the incorporation depth in inches
- o Provide a meaningful nutrient plan description
- $_{\odot}\,$  Select the "next" button to move to the Results screen

#### Results and Data Output

- Data download
  - Upon completing a field scenario, it is recommended the user chose "Save Field Info" so information from the most recent analysis is retained as a file with the identifier of OFO\_date\_GMT\_.json
  - Users may find it useful to rename the \*.json file for future reference
  - All data generated from On-Field Ohio <u>BELONGS TO THE USER</u>, the only copy of the output data resides where downloaded by the user
- $\circ~\mbox{Results}$  are provided in three formats
  - Screen Display
  - CSV (excel) download. Press "Download CSV Report" CSV outputs can be used to compare what-if scenarios to evaluate management practices
  - PDF Format: To download a single field/scenario in a pdf format Press "Download PDF Report
- $_{\odot}\,$  For each CY# and averaged across the rotation, the user will receive estimates of:
  - Erosion (t/a/yr)
  - Soil Tillage Intensity Rating (STIR)
  - Mehlich3 P (ppm)
  - Surface Particulate P (lb/A)
  - Tile Particulate P (lb/A)
  - Surface Dissolved P (lb/A)
  - Tile Dissolved P (lb/A)
  - Surface Dissolved P due to Fert. App. (lb/A)
  - Surface Dissolved P due to Man. App. (lb/A)
  - Total P Loss (lb/A)
- Next Steps
  - Congratulations, you have completed a scenario (run) in an OFO session. The value of OFO is to estimate P loss from a field then compare to alternative CMS and nutrient
    - management practices that reduce P loss for the field
  - The information from this scenario was saved in the "OFO\_date\_GMT\_.json" file. See the detailed instructions (pg. 6) for importing this information to compare succeeding runs.

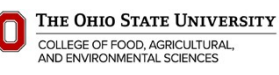

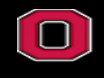

COLLEGE OF FOOD, AGRICULTURAL, AND ENVIRONMENTAL SCIENCES **On-Field Ohio Results** 

FSR-1 (9/12/2018) Rotation: Chisel corn, NT-soybean

Nutrients: STP 15 ppm Spring DAP 255 lb/ac P205 Surface No Incorp County: Madison

Total Acres: 28.34

Map unit 1 (11.62 A, 41%): Crosby-Lewisburg silt loams, 2 to 6 % slope Map unit 2 (8.91 A, 31%): Kokomo silty clay loam, 0 to 2 % slope Map unit 3 (5.01 A, 18%): Crosby-Lewisburg silt loams, 0 to 2 % slope Map unit 4 (2.8 A, 10%): Odell-Lewisburg complex, 0 to 2 % slope Weighted Avg. slope: 1.4

|                                              | CY1   | CY2   | Rotation |
|----------------------------------------------|-------|-------|----------|
|                                              |       |       | Avg.     |
| Erosion (t/a/yr)                             | 1.345 | 0.633 | 0.989    |
| Soil Tillage Intensity Rating (STIR)         | 24    | 3     | 13       |
| Mehlich 3 P (ppm)                            | 15    | 15    | 15       |
| Surface Particulate P (lb/A)                 | 1.746 | 0.992 | 1.369    |
| Tile Particulate P (lb/A)                    | 0.193 | 0.193 | 0.193    |
| Surface Dissolved P (lb/A)                   | 0.061 | 0.063 | 0.062    |
| Tile Dissolved P (lb/A)                      | 0.049 | 0.049 | 0.049    |
| Surface Dissolved P due to Fert. App. (lb/A) | 1.011 | 0     | 0.505    |
| Surface Dissolved P due to Man. App. (lb/A)  | 0     | 0     | 0        |
| Total P Loss (lb/A)                          | 3.06  | 1.3   | 2.18     |